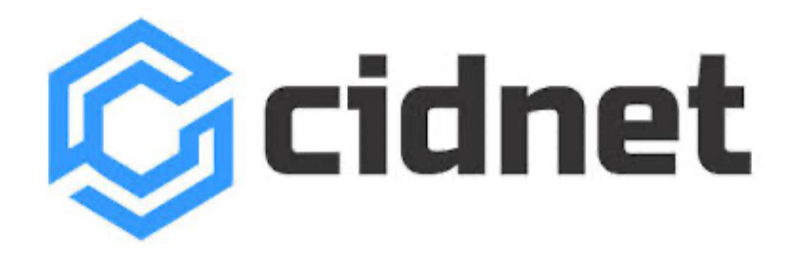

## customer.cidnet.net

## Register:

- Enter your: Email, Central Time Zone, First Name, and Last Name
- Select: Kansas, Kingman County Jail
- Agree to the Terms of Use

## Verify email:

- Verify your email on the email you used
  - Create: Security Pin
  - o Answer and Create 2 Security Questions
  - Create: Password

Log in:

- Email and Password previously used
- Verify: Phone number
  - Verification Code will be sent to the phone number
- Add: Photo ID
  - Click on Browse
    - Choose preferred photo

Link with an Inmate: (You must link with inmate before you are able to purchase data for the facility)

- State: Kansas
  - o Next
- Facility: Kingman County Jail
  - o Next
- Inmate:
  - Enter First and/or Last Name
  - Inmate will appear with First and Last name and their date of birth
    - Select the one you want then click Next
- Relationship
  - Select your relationship to inmate
  - Then click complete